## 山梨大学 eduroam ビジターアカウントによる接続方法(Windows10)

**1.** Windows ボタンをクリックし、メニューから 「Windows システムツール」→「コントロールパネル」 を開く。

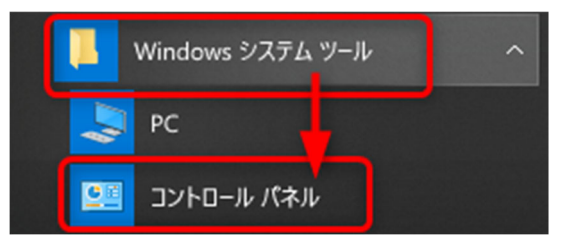

2.「ネットワークの状態とタスクの表示」をクリック。

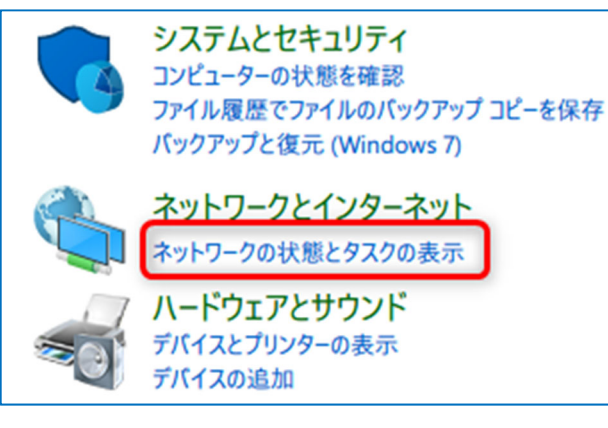

**3.**「新しい接続またはネットワークのセットアップ」を クリック。

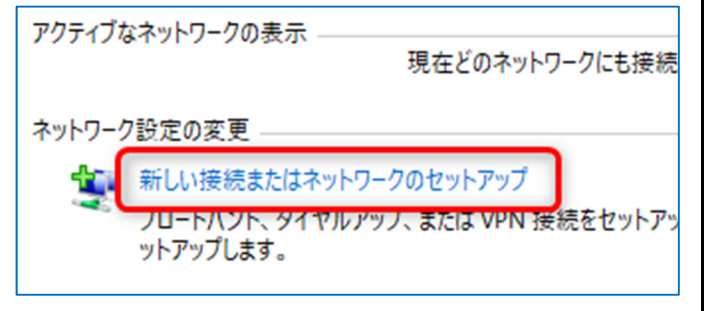

| <b>4.</b> 「ワイヤレスネットワークに手動で接続します」を選択して「次へ」ボタンをクリック。                                 |  |  |
|------------------------------------------------------------------------------------|--|--|
| <b>ワイヤレス ネットワークに手動で接続します</b><br>非公開のネットワークに接続するか、または新しいワ                           |  |  |
| 5. 各項目を下記のように設定して「次へ」をクリック。                                                        |  |  |
| ネットワーク名: eduroam<br>セキュリティの種類: WPA2-エンタープライズ<br>「この接続を自動的に開始します」のチェックを <u>外す</u> 。 |  |  |
| ネットワーク名(E): eduroam                                                                |  |  |
| セキュリティの種類(S): WPA2-エンタープライズ 〜                                                      |  |  |
| 暗号化の種類(R): AES 〜                                                                   |  |  |
| セキュリティキ-(C):                                                                       |  |  |
| <b>6.</b> 「正常に eduroam を追加しました」と表示された<br>ら「接続の設定を変更します」をクリック。                      |  |  |
| 正常に eduroam を追加しました                                                                |  |  |
| → 接続の設定を変更します(H)<br>接続のプロパティを開き、設定を変更します。                                          |  |  |
| ※「eduroam という名前のネットワークは既に存在しています」と表示された場合は、このウインドウを閉じて、裏面の末尾を見てください。               |  |  |

7.「セキュリティ」のタブを開き「設定」ボタンをクリック。

| eduroam ワイヤレス ネットワークの          | )วื่อ//ิรา        | × |  |
|--------------------------------|-------------------|---|--|
| 接続 セキュリティ                      |                   |   |  |
| セキュリティの種類(E):                  | WPA2 - エンタープライズ ~ |   |  |
| 暗号化の種類(N):                     | AES ~             |   |  |
| ネットワークの認証方法の選択                 | R(O):             |   |  |
| Microsoft: 保護された EAP           | (PEAP) ~ 設定(S)    |   |  |
| ☑ ログオンするたびに、この接続用の資格情報を使用する(R) |                   |   |  |

## 8.「認証方法を選択する」の「構成」ボタンをクリック。

| 接続前の通知(T):                          |        |
|-------------------------------------|--------|
| サーバーの ID を確認できない場合にユーザーに通知する        | $\sim$ |
| 認証方法を選択する(S):                       |        |
| セキュリティで保護されたパスワード (EAP-MSCHAP v2) V | 構成(C)  |
| □ 高速再接続を有効にする(F)                    |        |
| □ サーバーに暗号化バインドの TLV がない場合は切断する(D)   |        |

## 9. チェックを<u>外し</u>、「OK」ボタンを押して閉じる。

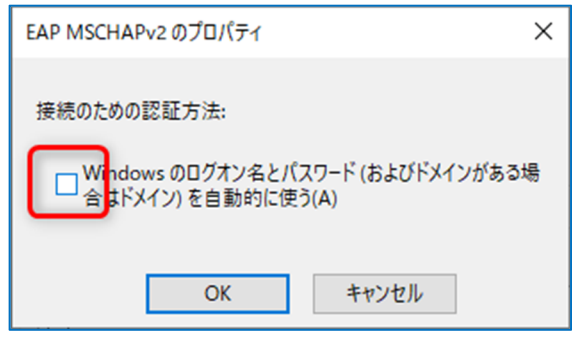

裏面に続く→

**10.**「証明書を検証してサーバーの ID を検証する」と 「高速再接続を有効にする」のチェックを<u>外し</u>、「OK」ボ タンを押して閉じる。

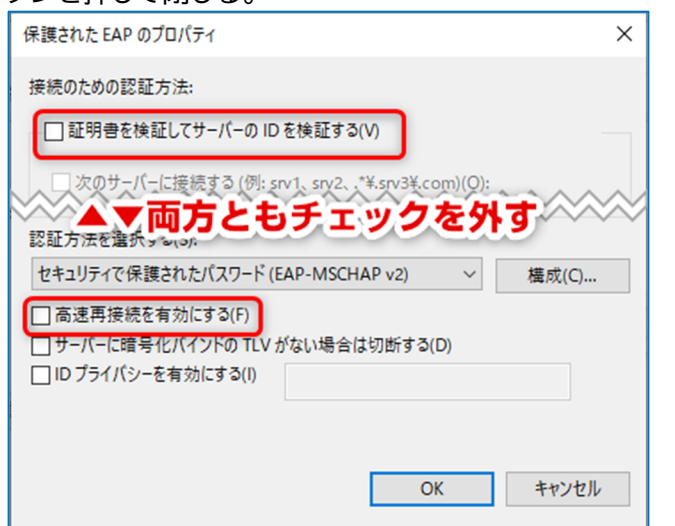

11. [7]の画面に戻るので「詳細設定」ボタンを押す。

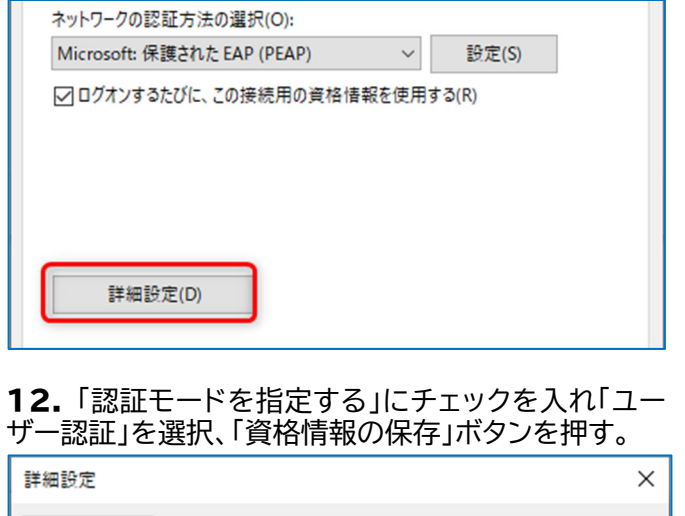

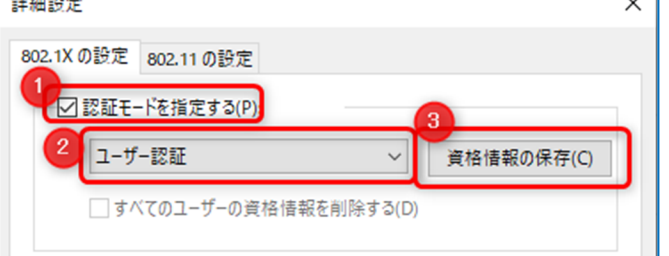

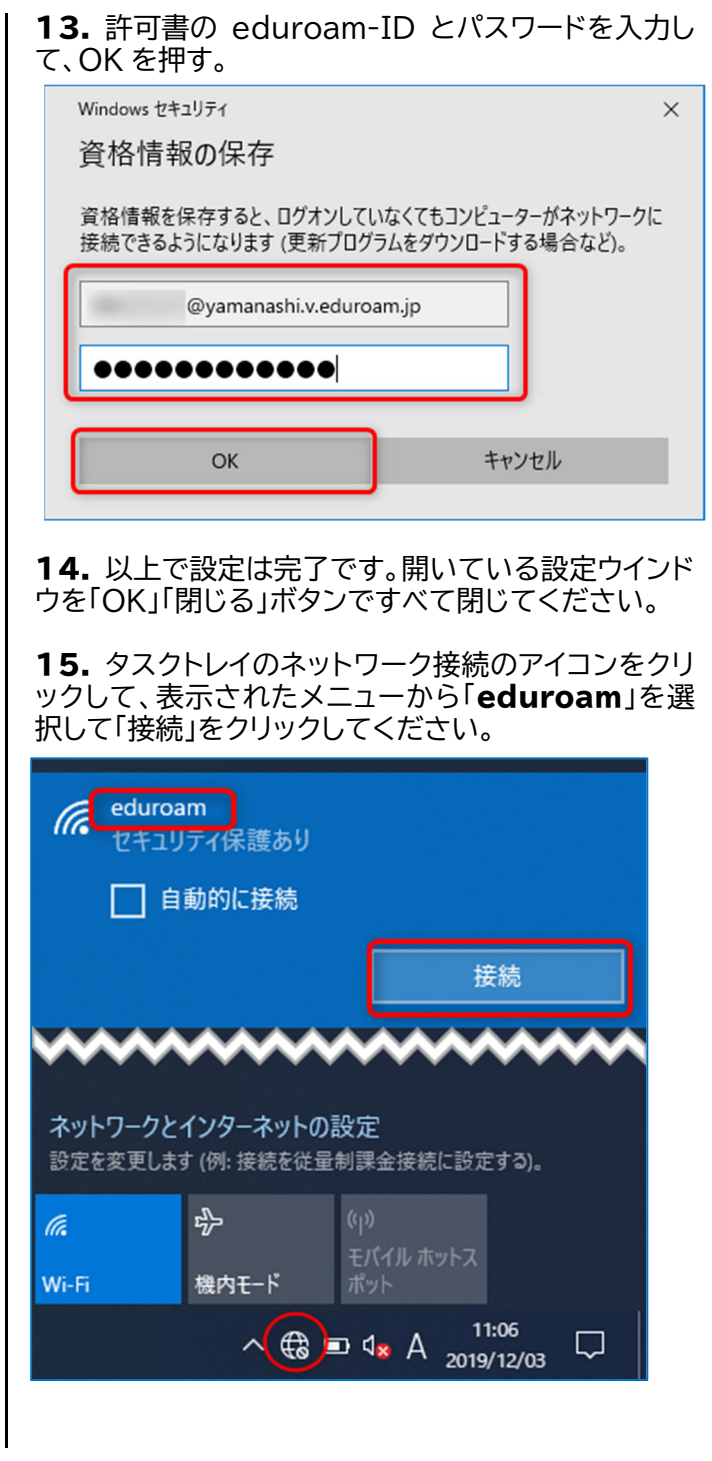

## 手順6で「eduroam という名前のネットワーク は既に存在しています」と表示された場合

タスクトレイのネットワーク接続のアイコンをクリックし て「**eduroam**」の表示を**右**クリック、メニューから「削 除」を選択します。 その後、1 番の手順からやり直してください。

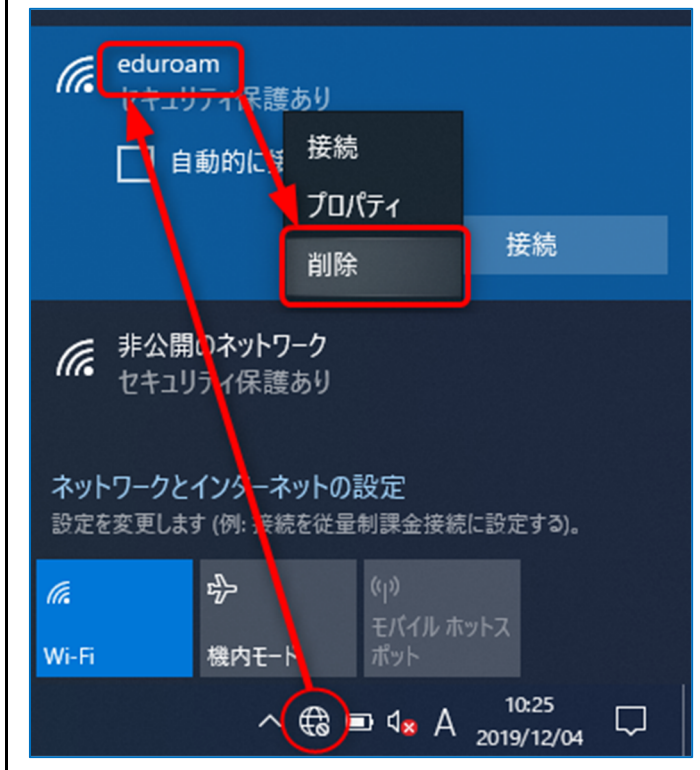